- 1. Students will sign into NCEdCloud then choose **Clever**.
- 2. When they see this window, they should choose the option to "Login with NCEdCloud"

| G               | og in with Google           | Clever              |
|-----------------|-----------------------------|---------------------|
| L               | ogin with NCEdCloud         |                     |
|                 | og in with Clever Passwords |                     |
| Having trouble? |                             | Clever Badge log in |

3. Once in Clever, students should choose the Tutor.com icon that looks like this:

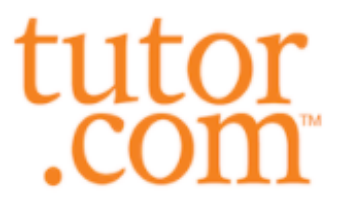

Tutor.com

4. Students should then see a pop-up window that will allow them to copy their login information:

| heady . | Your Login Inform                                                           | ation ×                                                                                                    | MajorClarity                   |
|---------|-----------------------------------------------------------------------------|----------------------------------------------------------------------------------------------------|--------------------------------|
| Or      | tutor<br>.com Single sign-<br>Firefox, or E<br>extension. C<br>and paste it | on to this app requires the Chrome,<br>dge browser and the Clever<br>Copy your login information below<br>into the website to log in manually. | G                              |
|         |                                                                             | Update Login                                                                                                    |                                |
| YON     | TUTOR.COM USERNAME                                                          | Сору                                                                                                    | Scholastic New<br>My Weekly Re |
|         | TUTOR.COM PASSWORD                                                          | Show Copy                                                                                                    |                                |
| du      |                                                                             | Go to Tutor.com                                                                                                    |                                |
| ero Edu | 1                                                                           | need help!                                                                                                    |                                |
|         |                                                                             |                                                                                                    |                                |

- First, choose "Copy" beside the user name, then click the blue "Go to Tutor.com" button. The Tutor.com website will open in a new tab. The students should paste their user name in this new tab.
- The students can then toggle back to the Clever tab in order to copy/paste their password in the same way.
- 5. Note: The username is the Student ID number from Powerschool and the password is the student's birthday with added zeros for single-digit months (Example: April 4, 2007 would read like this: 04072007)